## **Batch or Individually Print the Medication List**

## **Batch Printing Medication Lists**

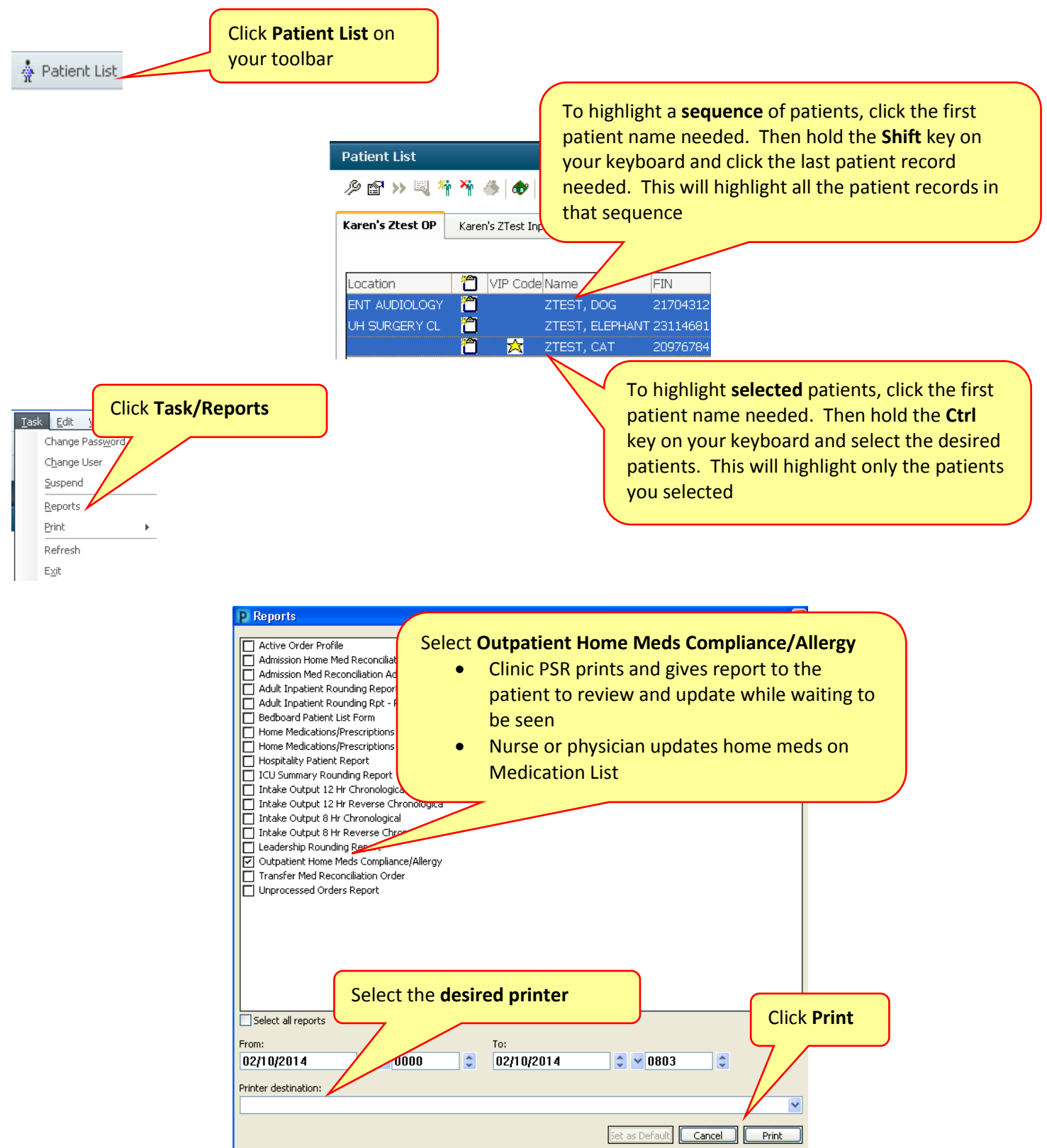

**NOTE:** Batch reports are unable to be printed in alphabetical order even if you sort the list.

## **Printing Individual Medication Reports**

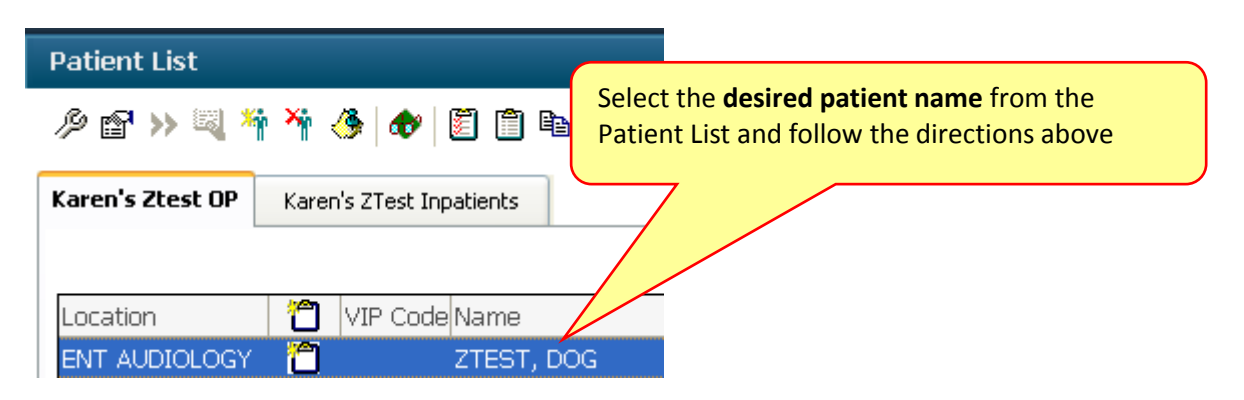

## **Automated Medication List Reports**

These reports can be automated to print when the patient is arrived in IDX in the clinic. If your clinic would like this feature they need to submit a ticket to the Help Desk with the following information:

- Clinic Name
- Printer where medication list should print when patient is arrived in IDX